## Procedura di risoluzione errori Sky Go - PC Windows

Se **riesci ad avviare l'app ma riscontri problemi di audio/video** (schermo nero, no audio etc.) segui i seguenti step risolutivi:

1) Clicca sull'icona Esplora Risorse:

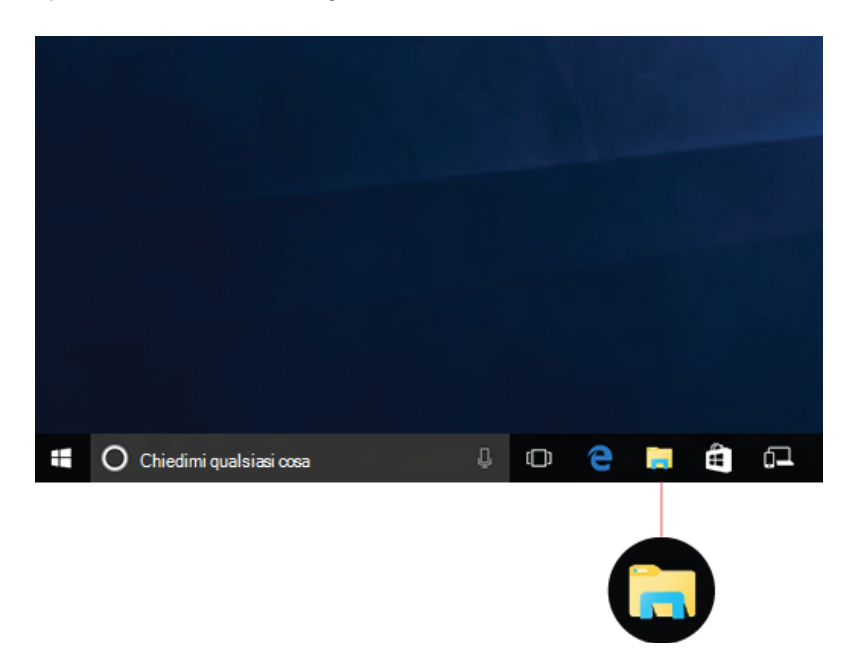

**2)** Clicca su **Questo PC** e poi fai doppio click sull'icona del **Disco locale** principale, come nell'esempio:

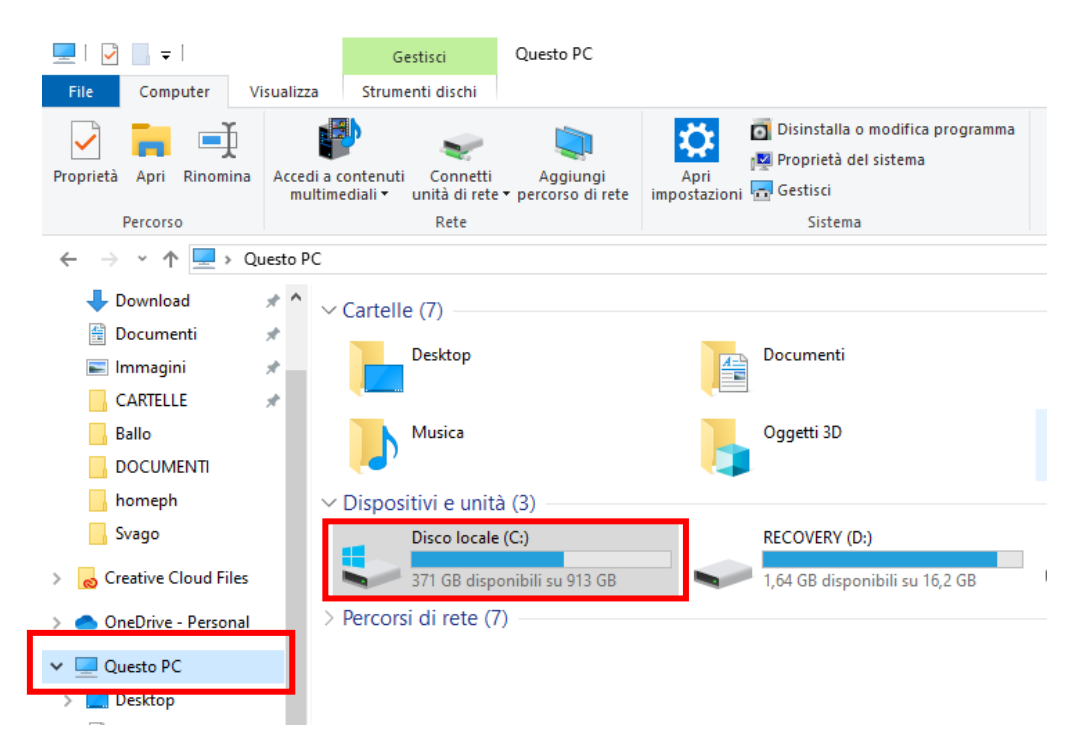

## 3) Fai doppio click sulla cartella 'Utenti' o 'Users':

| ៉   🗹 📃 🔟   Disco locale (C:)                                                                                                    |                                                             |                                     |                               |                        |                                                             |  |
|----------------------------------------------------------------------------------------------------|-------------------------------------------------------------|-------------------------------------|-------------------------------|------------------------|-------------------------------------------------------------|--|
| File Home Condividi Visualizza                                                                                                    |                                                             |                                     |                               |                        |                                                             |  |
| Aggiungi ad<br>Accesso rapido                                                                                                    | Taglia<br>Copia percorso<br>Incolla Di Incolla collegamento | Sposta Copia<br>in v in v Crnanizza | a Nuova<br>cartella Nuovo     | Proprietà<br>Proprietà | Seleziona tutto The seleziona tutto The selezione Seleziona |  |
| Appunti Organizza Nuovo                                                                                                    |                                                             |                                     |                               | Арп                    | Seleziona                                                   |  |
| $\leftarrow \rightarrow \checkmark \uparrow \stackrel{\text{\tiny less}}{=} \land \text{Questo PC} \land \text{Disco locale (C:)}$ |                                                             |                                     |                               |                        |                                                             |  |
| 👆 Download                                                                                                    | 🖈 ^ Nome                                                    | ^ Ulti                              | na modifica Tipo              | Dimensione             |                                                             |  |
| 🔮 Documenti                                                                                                    | 🖈 🔄 Utenti                                                  | 28/                                 | 7/2020 21:13 Cartella di file |                        |                                                             |  |
| 📰 Immagini                                                                                                    | * Windows                                                   | 06/                                 | 5/2024 23:36 Cartella di file |                        |                                                             |  |

**4)** Fai doppio click sulla **cartella con il nome utente del tuo PC**, 'Giorgio' nel caso in esempio:

| 📙   📝 🧧 🖛   Utenti                                     |                               |                           |                |                                       |            |                                                     |  |
|--------------------------------------------------------|-------------------------------|---------------------------|----------------|---------------------------------------|------------|-----------------------------------------------------|--|
| File Home Co                                           | ndividi Visualizza            |                           |                |                                       |            |                                                     |  |
| Aggiungi ad<br>Accesso rapido                          | Colla<br>incolla collegamento | Sposta Copia<br>in v in v | imina Rinomina | Nuova elemento -<br>Nuova<br>cartella | Proprietà  | Seleziona tutto Deseleziona tutto Inverti selezione |  |
| Ap                                                     | ppunti                        | Organiz                   | zza            | Nuovo                                 | Apri       | Seleziona                                           |  |
| ← → × ↑ 📴 > Questo PC > Disco locale (C:) > Utenti 🗸 🗸 |                               |                           |                |                                       |            |                                                     |  |
| 🕂 Download                                             | 🖈 ^ Nome                      | ^                         | Ultima         | modifica Tipo                         | Dimensione |                                                     |  |
| 🔮 Documenti                                            | 🖈 📙 Giorgio                   |                           | 06/05/2        | 2024 23:35 Cartella di fil            | e          |                                                     |  |
| 📰 Immagini                                             | 🖈 🔤 Pubblica                  |                           | 28/07/2        | 2020 21:28 Cartella di fil            | e          |                                                     |  |

## 5) Clicca sulla barra in alto

| Appunti      |                                      | Organizza                        | Nuovo    | Apri |
|--------------|--------------------------------------|----------------------------------|----------|------|
| $\leftarrow$ | → ★ ↑ → Questo PC → Disco locale (C: | ) > Utenti > Giorgio > AppData > | LocalLow |      |

**6)** Appena ti viene mostrato il percorso in forma compatta aggiungi alla fine **'\APPDATA\LOCALLOW**' e premi invio, come nell' esempio sotto:

| File                                        | Home               | Condividi Visualizza |                                            |                                            |  |
|---------------------------------------------|--------------------|----------------------|--------------------------------------------|--------------------------------------------|--|
| Aggiung<br>Accesso ra                       | giad Copi<br>apido | a Incolla            | Sposta Copia<br>in * in * Elimina Rinomina | Nuovo elemento ▼<br>↑<br>Nuova<br>cartella |  |
| Appunti                                     |                    | Appunti              | Organizza                                  | Nuovo                                      |  |
| ← → × ↑ 📙 C:\Users\Giorgio\APPDATA\LOCALLOW |                    |                      |                                            |                                            |  |

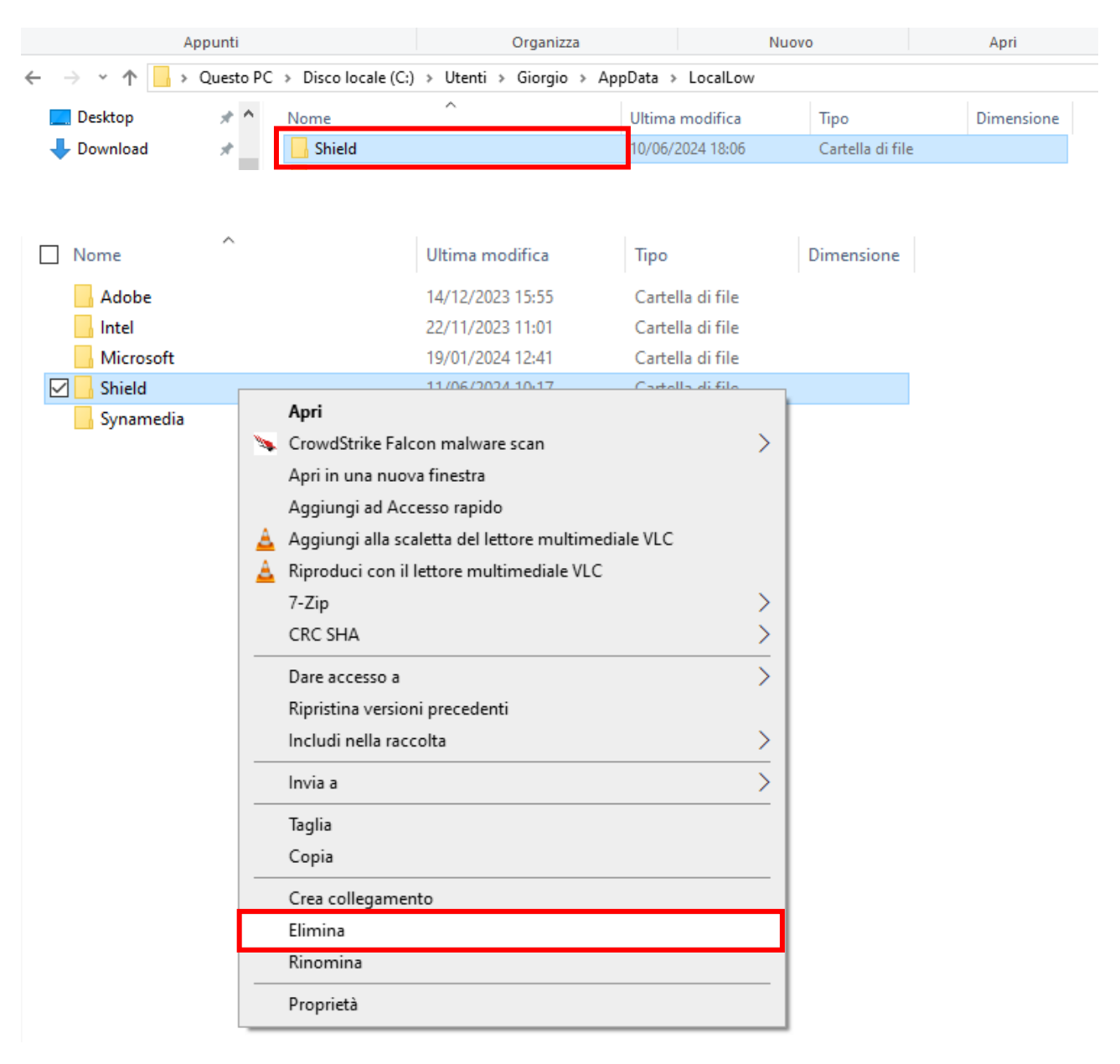

## 7) Tra le cartelle troverai 'Shield'. Clicca con il tasto destro ed elimina questa cartella:

**8) Riavvia l'applicazione Sky Go**. Se dovessi riscontrare ancora il problema, elimina e reinstallala l'app.